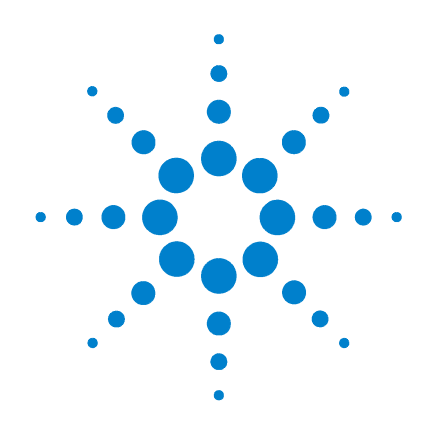

# Agilent G1888 Network Headspace Sampler

# Site Prep and Installation Guide

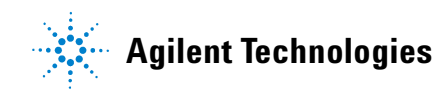

# Notices

© Agilent Technologies, Inc. 2004

No part of this manual may be reproduced in any form or by any means (including electronic storage and retrieval or translation into a foreign language) without prior agreement and written consent from Agilent Technologies, Inc. as governed by United States and international copyright laws.

#### **Manual Part Number**

G1888-90009

#### **Edition**

First edition, March 2004

Printed in US

Agilent Technologies, Inc. 2850 Centerville Road Wilmington, DE 19808-1610 USA

#### **Acknowledgements**

Swagelok® is a registered trademark of the Swagelok Company.

 $Microsoft \ensuremath{\textcircled{B}}$  and  $Windows \ensuremath{\textcircled{B}}$  are registered trademarks of the Microsoft Corporation.

#### Warranty

The material contained in this document is provided "as is," and is subject to being changed, without notice, in future editions. Further, to the maximum extent permitted by applicable law, Agilent disclaims all warranties, either express or implied, with regard to this manual and any information contained herein, including but not limited to the implied warranties of merchantability and fitness for a particular purpose. Agilent shall not be liable for errors or for incidental or consequential damages in connection with the furnishing, use, or performance of this document or of any information contained herein. Should Agilent and the user have a separate written agreement with warranty terms covering the material in this document that conflict with these terms, the warranty terms in the separate agreement shall control.

#### **Safety Notices**

# CAUTION

A **CAUTION** notice denotes a hazard. It calls attention to an operating procedure, practice, or the like that, if not correctly performed or adhered to, could result in damage to the product or loss of important data. Do not proceed beyond a **CAUTION** notice until the indicated conditions are fully understood and met.

#### WARNING

A WARNING notice denotes a hazard. It calls attention to an operating procedure, practice, or the like that, if not correctly performed or adhered to, could result in personal injury or death. Do not proceed beyond a WARNING notice until the indicated conditions are fully understood and met.

# **Manual Overview**

This manual contains four chapters and one appendix.

#### **1** Introduction

This chapter gives an overview of the manual and contains safety information.

#### 2 Site Preparation

This chapter provides the requirements for preparing the site before installing the Headspace Sampler. It covers the requirements for temperature and humidity, space, power, gas, and venting.

#### **3** Installation

Installation describes how to install the Headspace Sampler. It includes instructions for unpacking the unit, checking the contents, connecting the power and gas supplies, making connections to an integrator or Agilent data system, and connecting the unit to a GC.

#### 4 Running Checkout Samples

This chapter provides information on preparing and running the checkout sample to confirm that the sampler is operating correctly.

#### A Connecting a Swagelok Fitting

This appendix describes proper Swagelok connections.

# Contents

**1** Introduction

About this Manual 10 Video supplements 10 Important Safety Warnings 11 Many internal parts of the instrument carry dangerous voltages 11 Electrostatic discharge is a threat to instrument electronics 11 Many parts are dangerously hot 12 Gases 12 General warnings 13 Safety and Regulatory Certifications 14 Information 14 Symbols 15 **Electromagnetic compatibility** 15 Sound Emission Certification for Federal Republic of 16 Germany Fuses 17 Cleaning 17 **Recycling the Product** 17 **Site Preparation** Introduction to Site Preparation 20

Temperature and Humidity Requirements 21 Performance range 21 Optimum performance 21

2

| Space Requirements 22     |
|---------------------------|
| Power Requirements 23     |
| Line voltage 23           |
| Power line cord 23        |
| Gas Requirements 24       |
| External Plumbing 25      |
| Supply tubing 25          |
| Regulators 25             |
| Venting Requirements 28   |
| Sampler Considerations 29 |

#### **3** Installation

Installation 32 Unpack the Unit and Check the Contents 33 Place the Unit in Position 34 Connect the Power Cord 35 Connect the Plumbing and Transfer Line 37 Flow modes 37 Typical installation procedures 39 Set the flow mode on the Headspace Sampler 40 Connect on/off valves to the gas input fittings 41 **MPC** connections 42 **EPC** connections 46 **Control Setup** 50 Connect the control cables 50

Set communication options 52

#### 4 Running Checkout Samples

Running Checkout Samples 56

Prepare the checkout sample56Run the sample576850/6890 GC checkout method58

#### A Connecting a Swagelok Fitting

| Preparation      | 70 |    |
|------------------|----|----|
| Objective        | 70 |    |
| Materials needed |    | 70 |
|                  |    |    |

Procedure 71

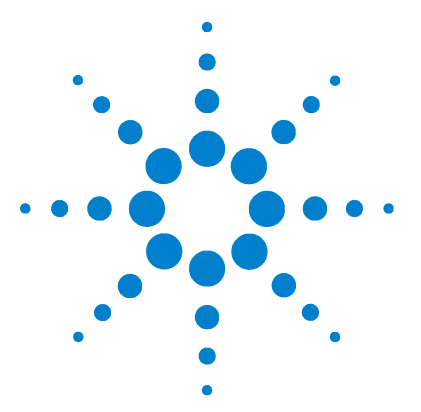

Agilent G1888 Network Headspace Sampler Site Prep and Installation Guide

# Introduction

About this Manual 10 Video supplements 10 Important Safety Warnings 11 Many internal parts of the instrument carry dangerous voltages 11 Electrostatic discharge is a threat to instrument electronics 11 Many parts are dangerously hot 12 Gases 12 General warnings 13 Safety and Regulatory Certifications 14 Information 14 Symbols 15 Electromagnetic compatibility 15 Sound Emission Certification for Federal Republic of Germany 16 Fuses 17 Cleaning 17 Recycling the Product 17

This chapter gives an overview of the manual and provides safety information.

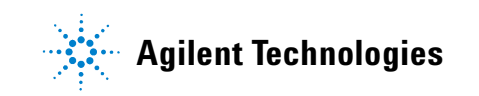

# **About this Manual**

This manual explains the requirements and procedures for installing the Agilent Technologies G1888A Headspace Sampler. The manual is intended for Agilent Service personnel performing the installation. It includes basic information for preparing a site and for installing the Headspace Sampler, including attaching it to the GC and setting flow rates for various inlet configurations.

For operating directions, see the *Agilent Headspace Sampler User Information CD ROM.* 

#### **Video supplements**

Click this icon when it appears throughout the manual to view video supplements to certain procedures.

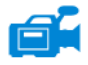

## Important Safety Warnings

Before moving on, there are several important safety notices that you should always keep in mind when using the Headspace Sampler.

#### Many internal parts of the instrument carry dangerous voltages

If the instrument is connected to a power source, even if the power switch is off, potentially dangerous voltages exist on:

• The wiring between the instrument power cord and the AC power supply, the AC power supply itself, and the wiring from the AC power supply to the power switch

With the power switch on, potentially dangerous voltages also exist on:

- All electronics boards in the instrument
- The internal wires and cables connected to these boards
- The wires for any heater (such as the oven)

**WARNING** All these parts are shielded by covers. With the covers in place, it should be difficult to accidentally make contact with dangerous voltages. Unless specifically instructed to, never remove a cover unless the heated zones are turned off.

# WARNING

If the power cord insulation is frayed or worn, the cord must be replaced. Contact your Agilent service representative.

#### Electrostatic discharge is a threat to instrument electronics

The printed circuit (PC) boards in the instrument can be damaged by electrostatic discharge. Do not touch any of the boards unless it is absolutely necessary. If you must handle them, wear a grounded wrist strap and take other antistatic precautions. Wear a grounded wrist strap any time you must remove the electronics cover.

#### Many parts are dangerously hot

Many parts of the instrument operate at temperatures high enough to cause serious burns. These parts include but are not limited to:

- The carousel and its contents
- The sample probe/loop assembly

You should always cool these areas of the instrument to room temperature before working on them. They will cool faster if you first set the temperature of the heated zone to room temperature. Turn the zone off after it has reached the setpoint. If you must perform maintenance on hot parts, use a wrench and wear gloves. Whenever possible, cool the part of the instrument that you will be maintaining before you begin working on it.

## WARNING

Be careful when working behind the instrument. During cool-down cycles, the instrument emits hot exhaust which can cause burns.

#### Gases

- Do not use flammable carrier gases.
- Do not use hydrogen as a carrier gas in the Headspace Sampler. Hydrogen creates a potential explosion hazard due to the venting of gases during operation and "standby."
- Wear eye protection when using compressed gas to avoid eye injury.
- Fasten all compressed gas cylinders securely to an immovable structure or permanent wall.
- Store and handle compressed gases in accordance with relevant safety codes.
- Do not put gas cylinders in the path of a hot air vent (including a GC oven exhaust).

## **General warnings**

- Perform periodic leak checks on supply lines, fittings, and pneumatic plumbing to prevent a potentially hazardous condition.
- To avoid a potential shock hazard when using liquid solution to locate leaks, turn the main power switch off and disconnect the main power cord. Be careful not to spill leak solution on electrical leads.

# **Safety and Regulatory Certifications**

The Headspace Sampler conforms to the following safety standards:

- Canadian Standards Association (CSA): C22.2 No. 1010.1
- CSA/Nationally Recognized Test Laboratory (NRTL): UL 61010A-1
- International Electrotechnical Commission (IEC): 61010-1
- EuroNorm (EN): 61010-1

The instrument conforms to the following regulations on Electromagnetic Compatibility (EMC) and Radio Frequency Interference (RFI):

- CISPR 11/EN 55011: Group 1, Class A
- IEC/EN 61326
- AUS/NZ C

This ISM device complies with Canadian ICES-001. Cet appareil ISM est conforme a la norme NMB–001 du Canada.

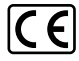

The instrument is designed and manufactured under a quality system registered to ISO 9001.

#### Information

The Agilent Technologies Headspace Sampler meets the following IEC (International Electro-technical Commission) classifications: Safety Class I, Transient Overvoltage Category II, Pollution Degree 2.

This unit has been designed and tested in accordance with recognized safety standards and is designed for use indoors. If the instrument is used in a manner not specified by the manufacturer, the protection provided by the instrument may be impaired. Whenever the safety protection of the Agilent Headspace Sampler has been compromised, disconnect the unit from all power sources and secure the unit against unintended operation. Refer servicing to qualified service personnel. Substituting parts or performing any unauthorized modification to the instrument may result in a safety hazard.

#### **Symbols**

Warnings in the manual or on the instrument must be observed during all phases of operation, service, and repair of this instrument. Failure to comply with these precautions violates safety standards of design and the intended use of the instrument. Agilent Technologies assumes no liability for the customer's failure to comply with these requirements.

See accompanying instructions for more information.

Indicates a hot surface.

Indicates hazardous voltages.

Indicates earth (ground) terminal.

Indicates explosion hazard.

Indicates electrostatic discharge hazard.

#### **Electromagnetic compatibility**

This device complies with the requirements of CISPR 11. Operation is subject to the following two conditions:

- **1** This device may not cause harmful interference.
- **2** This device must accept any interference received, including interference that may cause undesired operation.

If this equipment does cause harmful interference to radio or television reception, which can be determined by turning the equipment off and on, the user is encouraged to try one or more of the following measures:

- **1** Relocate the radio or antenna.
- 2 Move the device away from the radio or television.
- **3** Plug the device into a different electrical outlet, so that the device and the radio or television are on separate electrical circuits.
- **4** Make sure that all peripheral devices are also certified.
- **5** Make sure that appropriate cables are used to connect the device to peripheral equipment.
- **6** Consult your equipment dealer, Agilent Technologies, or an experienced technician for assistance.
- **7** Changes or modifications not expressly approved by Agilent Technologies could void the user's authority to operate the equipment.

#### **Sound Emission Certification for Federal Republic of Germany**

#### **Sound pressure**

Sound pressure Lp < 70 dB(A) according to DIN-EN 27779 (Type test).

#### Schalldruckpegel

Schalldruckpegel LP < 70 dB(A) nach DIN-EN 27779 (Typprufung).

# **Fuses**

Table 1 lists the fuses required for proper operation. These fuses should only be accessed by Agilent service personnel.

#### Table 1 Fuses

| Fuse designation | Location                     | Fuse rating and type |
|------------------|------------------------------|----------------------|
| F2, F3           | Power line module            | 10A 250V, glass tube |
| F3               | Terminal near<br>transformer | 10A 250V, glass tube |
| F3, F4           | Power board                  | 6A 125V, glass tube  |
| F1               | Power board                  | 1A 250V, glass tube  |

# Cleaning

To clean the unit, disconnect the power and wipe down with a damp, lint-free cloth.

# **Recycling the Product**

For recycling, contact your local Agilent sales office.

#### Introduction

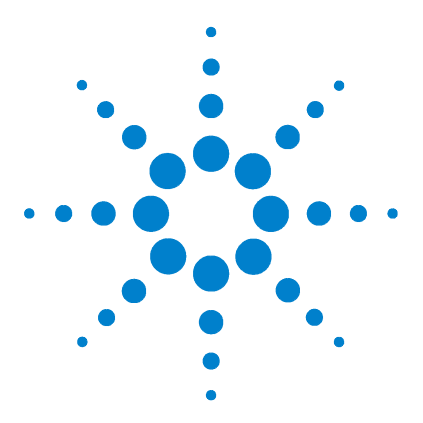

Agilent G1888A Headspace Sampler Site Preparation and Installation

# **Site Preparation**

2

Introduction to Site Preparation 20 Temperature and Humidity Requirements 21 Performance range 21 Optimum performance 21 Space Requirements 22 Power Requirements 23 Line voltage 23 Power line cord 23 Gas Requirements 24 External Plumbing 25 Supply tubing 25 Regulators 25 Venting Requirements 28 Sampler Considerations 29

This chapter describes requirements and tasks to complete before installing the Headspace Sampler in the laboratory.

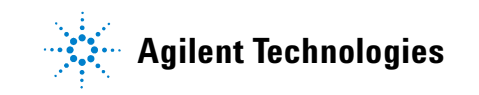

# **Introduction to Site Preparation**

This chapter provides site preparation information for the Aglient G1888A Headspace Sampler, covering the requirements for:

- Temperature and humidity
- Space
- Power
- Gas
- External plumbing
- Venting

Contact an Agilent sales representative for the current Site Preparation Checklist. Use the checklist to ensure that the proper equipment and parts are present, and that installation is completed properly. The checklist can also be found on the web at www.agilent.com/chem. Click **"Library**" and search for the Headspace Sampler model number.

# **Temperature and Humidity Requirements**

#### **Performance range**

The Headspace Sampler operates in environment temperatures from 5 °C to 45 °C (41 °F to 113 °F) and 5% to 90% relative humidity .

The minimum operating temperature for the oven while it is turned on is 40  $^{\circ}$ C. However, the actual minimum temperature depends on the environment. Generally, the minimum oven temperature will equal 20  $^{\circ}$ C above ambient. The oven can be turned off to use the Headspace Sampler closer to ambient temperature.

#### **Optimum performance**

The optimum temperature and humidity are 20 °C to 27 °C (58 °F to 80 °F) and 50% to 60% relative humidity (without condensation).

# **Space Requirements**

The Headspace Sampler requires a laboratory bench with an unobstructed surface approximately 64 cm (25 inches) deep by 46 cm (18.1 inches) wide and capable of supporting at least 30 kg (102 lb.).

The unit is approximately 56 cm (22 inches) high. The area above it must be clear. Allow enough room to open the top lid of the Headspace Sampler. Shelves or any overhanging obstructions limit access to the top of the instrument and interfere with cooling.

Other devices used with the Headspace Sampler (gas chromatographs, detectors, integrators, or workstations) will require additional bench space. See the manual for each instrument for the applicable space requirements. Figure 1 shows instrument footprints for a sample installation.

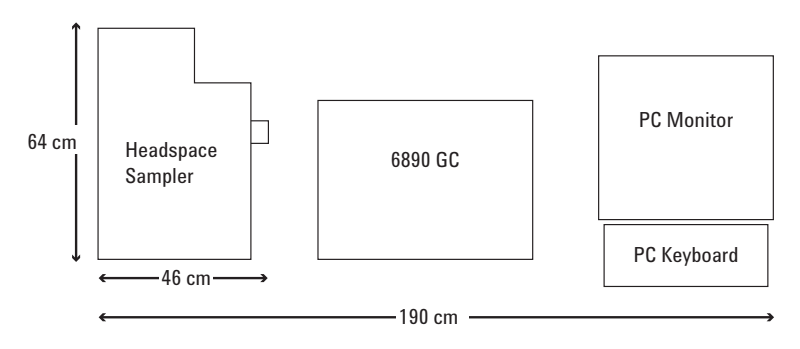

Figure 1 Example of space needed on lab bench

# **Power Requirements**

#### Line voltage

The Headspace Sampler operates from one of these line voltage supplies:

- 115 VAC single phase (90 VAC to 130 VAC), 50 to 60 Hz, 750 VA max
- 230 VAC single phase (198 VAC to 264 VAC), 50 to 60 Hz, 750 VA max

The Headspace Sampler is shipped with the voltage set to 230 VAC. The maximum power the Headspace Sampler can accept is 750 VA. The recommended neutral to ground level is a maximum of 3 VAC. The Headspace Sampler should have a dedicated ground.

#### **Power line cord**

To protect users, the instrument panels and cabinet are grounded through the three-conductor power line cord in accordance with International Electrotechnical Commission (IEC) requirements.

When plugged into a properly grounded receptacle, the three-conductor power line cord provides power and grounds the instrument. A properly grounded receptacle has its ground contact connected to a suitable earth ground. Verify that the receptacle is properly grounded.

# **Gas Requirements**

The gas entering the Headspace Sampler becomes part of the carrier gas for the GC column. It may come from a pressure-regulated purified source (see Figure 3 on page 27) or from the GC itself. A gas supply connection for vial pressurization is also required. Gas at 550 kPa (80 psi) is recommended.

We recommend "instrument" or "chromatographic" purity grades specifically intended for chromatographic use. The gas purities in Table 2 are recommended for optimal chromatographic performance.

| Gas      | Purity        |
|----------|---------------|
| Helium   | 99.9995% pure |
| Nitrogen | 99.9995% pure |

Gas purity requirements

Table 2

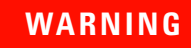

Do not use hydrogen in the Headspace Sampler. Hydrogen creates a potential explosion hazard due to venting during operation and standby.

# **External Plumbing**

#### **Supply tubing**

The Headspace Sampler ships with plumbing kits for both electronic and manual pressure control (EPC and MPC, respectively). The kits contain enough tubing to reach a gas source 3 meters from the Headspace Sampler. Extra plumbing is needed if the gas supply is not within 3 meters.

If extra plumbing is needed, use only preconditioned copper tubing (part number 5180-4196) to supply gases to the instrument. Ordinary copper tubing contains oils and contaminants. Plastic tubing is permeable to oxygen and other contaminants that can damage columns and detectors.

The required tube diameter depends on the distance from the supply or source to the Headspace Sampler and the total flow rate for the particular gas. Tubing of 1/8-inch od is adequate when the supply is less than 3 meters (10 feet) away from the instrument. Use 1/4-inch od tubing for longer distances.

Gas connection to the Headspace Sampler is made with 1/8-inch Swagelok® bulkhead fittings. *Never use Teflon tape on Swagelok-type fittings*.

Do not use "pipe dope" or "liquid thread sealant" on any pipe threads. Use only PTFE plumbing tape for these fittings.

#### **Regulators**

Two-stage regulators are recommended. Consult a local gas supplier for the type and size of cylinder valve connections. If possible, obtain Compressed Gas Association (CGA) numbers. Suitable two-stage regulators are also available from Agilent.

If cylinders and regulators are stored outdoors where temperature fluctuates, use an additional single-stage regulator at the back of the instrument. If a single gas source supplies several instruments (via a manifold or T-connections), the pressure in the lines will fluctuate. Add single-stage regulators at the back of each instrument to stabilize the pressure. See Figure 2 below.

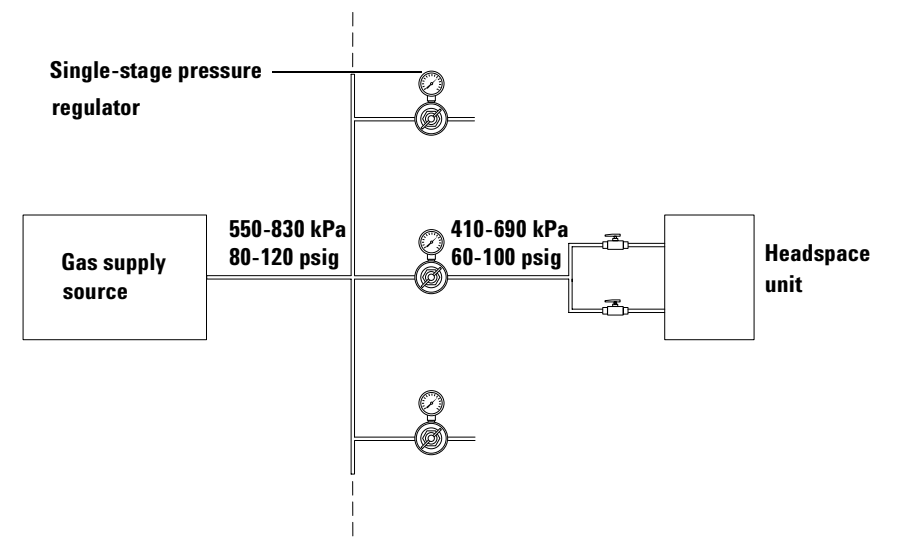

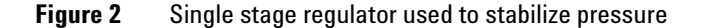

Set regulators to deliver 410 to 690 kPa (60 to 100 psi) to the instrument. Flow and pressure regulators require at least 140 kPa (20 psi) pressure drop across them to maintain regulation. See Table 3 for the correct regulator to use with each outlet fitting.

| Table 3 | CGA Numbers | and Pressure | Regulator | Kit Part Numbers |
|---------|-------------|--------------|-----------|------------------|
|---------|-------------|--------------|-----------|------------------|

| Cylinder outlet fitting<br>CGA number | Part number for pressure regulator kit with 1/8-inch Swagelok outlet |
|---------------------------------------|----------------------------------------------------------------------|
| 346                                   | 5183-4641                                                            |
| 540                                   | 5183-4643                                                            |
| 580                                   | 5183-4644                                                            |
| 590                                   | 5183-4645                                                            |

| Two-stage regulator     |   |
|-------------------------|---|
| Gas supply on/off valve |   |
|                         |   |
| On/Off valve            | Ž |
| Moisture trap           |   |
| Hydrocarbon trap        |   |
| To Headspace<br>Sampler |   |
| Oxygen trap             |   |
| Gas supply              |   |
|                         |   |

The gas to the Headspace Sampler becomes the carrier gas. Traps are recommended to protect the columns. See Figure 3.

Figure 3 Plumbing a pressure-regulated gas purified source

# **Venting Requirements**

During normal operation, some of the vial headspace gas is vented to the outside of the Headspace Sampler. If the components of this gas are expected to be toxic or noxious, place the unit within a fume hood or attach a vent system, at atmospheric pressure, to the port on the sampler unit. Use a 1/8-inch Swagelok fitting for the connection. See Figure 4 for the location of the vent line.

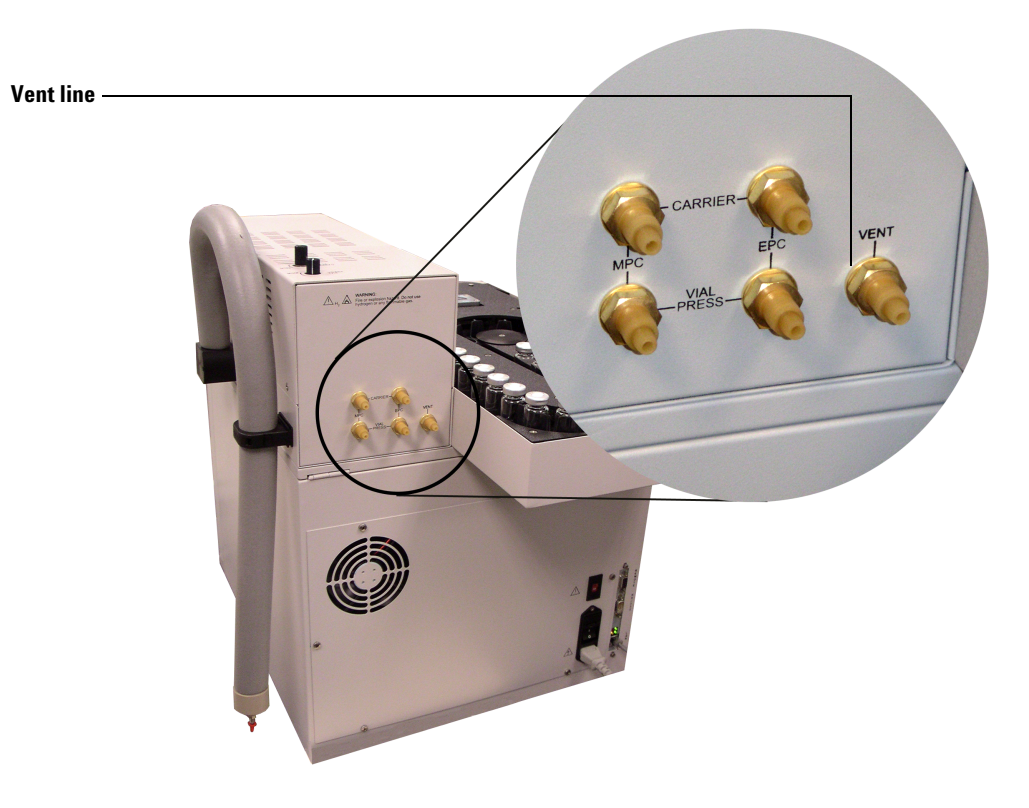

Figure 4 Location of vent line on back of instrument

# **Sampler Considerations**

One or more optional parts and kits may be required for the installation, depending on the intended use.

- The Headspace Sampler ships with a deactivated flowpath and a 1-mL sample loop. A 3-mL sample loop (part number 2321700004) can be ordered separately.
- To enable software method control of the Headspace Sampler flows and pressures, an Agilent 6890 or Agilent 6850 GC must have an auxiliary electronic pressure control (EPC) module. Order kit G1888-60705. The kit contains the EPC module, the bleeder weldment, and the interface kit.
- To splice the transfer line into the inlet, order the Manual Pressure Control Interface Kit G1290-60515.
- There is an optional wire support for the transfer line for use on an Agilent 6890 GC. Order Transfer Line Support Kit G2319-60600.

**Site Preparation** 

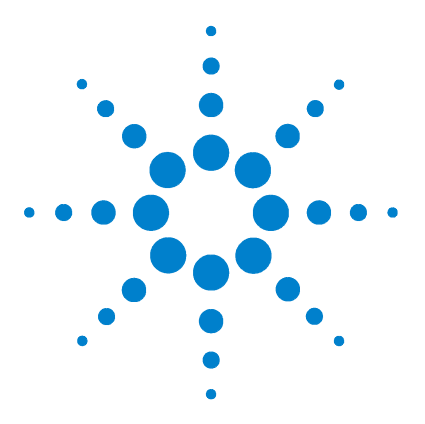

Agilent G1888 Network Headspace Sampler Site Prep and Installation Guide

# Installation

3

Installation 32 Unpack the Unit and Check the Contents 33 Place the Unit in Position 34 Connect the Power Cord 35 Connect the Plumbing and Transfer Line 37 Flow modes 37 Typical installation procedures 39 Set the flow mode on the Headspace Sampler 40 Connect on/off valves to the gas input fittings 41 MPC connections 42 EPC connections 46 Connect the control cables 50 Set communication options 52 Control Setup 50

This chapter describes steps to install the Headspace Sampler in the laboratory. It is assumed that the GC has already been installed, is working properly, and is available for the Headspace Sampler Installation.

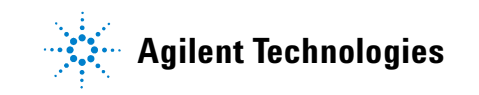

# Installation

#### CAUTION

The Headspace Sampler contains metric fittings which are not compatible with Swagelok or other fittings except for the external gas connections on the rear of the unit.

To install the Headspace Sampler:

- 1 Unpack the unit and check the contents. See page 33.
- **2** Place the unit in a suitable location. See page 34.
- **3** Connect the power cord. See page 35.
- 4 Connect the headspace sampler to the gas chromatograph (GC). See page 37.
- **5** Connect the control cables to the GC and set communication options. See page 50.
- 6 Perform the checkout procedure. See page 56.

Contact an Agilent sales representative for the current Installation Checklist. Use the checklist to ensure that the proper equipment and parts are present, and that installation is completed properly. The checklist can also be found on the web at www.agilent.com/chem. Click **"Library"** and search for the Headspace Sampler model number.

# **Unpack the Unit and Check the Contents**

Inspect the shipping containers for damage. If a container is damaged or shows signs of stress, notify both the carrier and your local Agilent office. Keep all shipping materials for inspection by the carrier.

Check the items received against the packing lists. If there are any discrepancies, notify your local Agilent office immediately. Retain the shipping containers until all contents are checked for completeness and instrument performance is verified.

# **Place the Unit in Position**

1 Place the Headspace Sampler on a bench top to the left of the GC.

CAUTION

The space above the Headspace Sampler must be free of overhanging obstructions that could interfere with cooling and limit access to the top of the instrument or prevent the top from opening.

2 Free the transfer line from the side of the Headspace Sampler. Open the plastic collar holding the line in place. Use a small flat blade screwdriver to press the release tab if necessary. See Figure 5.

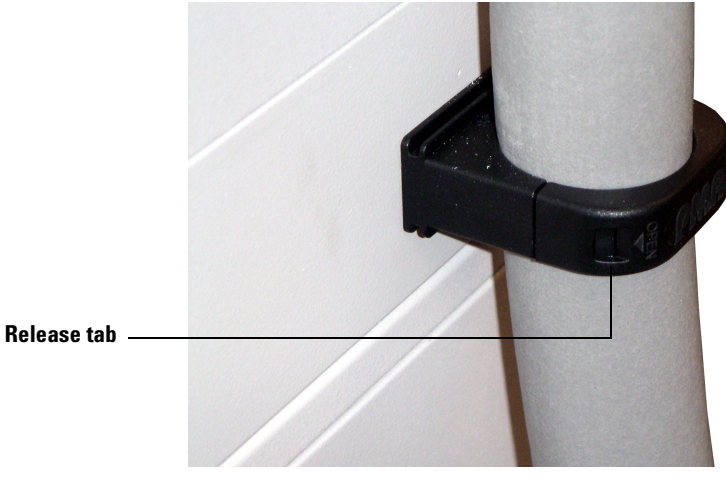

Figure 5 The transfer line release tab

**3** Position the Headspace Sampler so that the transfer line can easily reach the GC inlet without kinks or sharp bends.

# **Connect the Power Cord**

1 Verify the proper operating voltage setting. The Headspace Sampler is shipped with the voltage set to 230 VAC. If needed, set the voltage selector to 115 VAC. Also note the location of the fuses. See Figure 6.

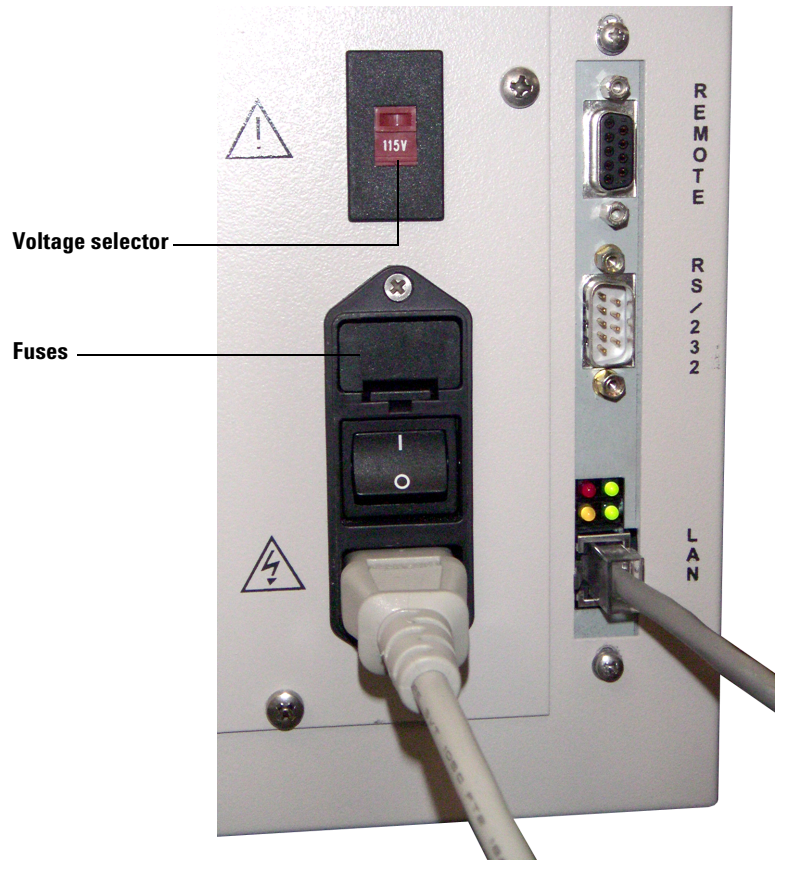

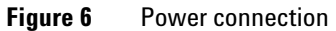

**2** Plug the Headspace Sampler power cord into a properly grounded outlet. See page 23 for power requirements.

- **3** Turn on the Headspace Sampler to verify that it is working properly. The Headspace Sampler performs a self-test when it starts up. Verify that each test is labeled "OK". The self-test information can also be viewed at any time from the diagnostic screen.
  - a Press the Menu key.
  - **b** Scroll down to Advanced Functions with the cursor keys. Press **Enter**.
  - c Scroll down to Diagnostic and press Enter.

Use the cursor arrows to scroll through the multiple test screens. A typical diagnostic test screen is shown in Figure 7.

| Shutter:    | ОК | $\rightarrow$ | SELF TEST |
|-------------|----|---------------|-----------|
| Tray        | ОК |               |           |
| Carousel    | ОК |               |           |
| Oven Sensor | ОК |               | NOT READY |
| Loop Sensor | ОК | $\downarrow$  |           |

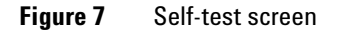

See the G1888A Headspace Sampler operating manual for a description of the system diagnostic messages.
## **Connect the Plumbing and Transfer Line**

### **Flow modes**

The Agilent G1888A Headspace Sampler can operate in two flow modes:

• Electronic pressure control (EPC)

EPC mode requires an EPC inlet and an Auxiliary EPC control module in the GC. The modules provide carrier and vial pressurization gas control via GC or Agilent data system setpoints.

• Manual pressure control (MPC)

MPC mode uses the manual flow controller and pressure regulator on the G1888A Headspace sampler to control the carrier and vial pressurization gases.

See Figure 8 for the MPC flow controller and pressure regulator locations.

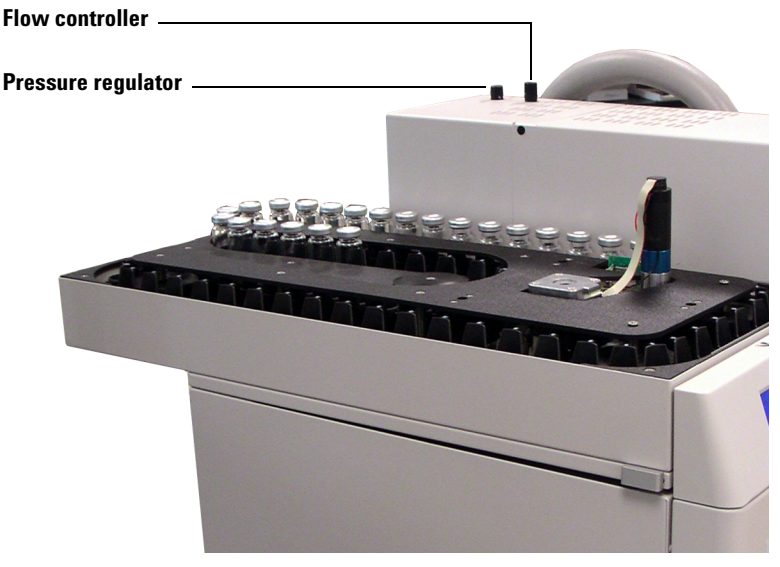

Figure 8 Flow controller and pressure regulator location

#### Installation

There are several ways to connect the Agilent Headspace Sampler to the GC. The type of connection depends on the GC model, the selected flow mode, and how the instruments are to be used. The possibilities include:

#### **EPC** connections

**Direct connection to a split/splitless inlet** The sampler is inserted between the inlet flow module and the inlet, allowing real method control, via the GC, of flows and pressures for consistent results between setups. The system is easy to duplicate and monitor but requires time to convert back to normal inlet injection for nonheadspace samples.

**Direct connection to a volatiles interface** The transfer line from the sampler is connected to the volatiles interface. See the 6890 GC's user information for instructions.

#### **MPC** connections

**Needle connection to a split/splitless inlet** The transfer line from the sampler ends in a needle (part no. 2322590005) that is inserted through the inlet septum. Conversion to normal injection is rapid and simple.

**Needle connection to a cool on-column inlet** The transfer line from the sampler ends in a small od needle (part no. 2322590004) that is inserted through the inlet septum.

### **Typical installation procedures**

#### For MPC installations with a split/splitless inlet:

- 1 Verify that the flow mode toggle switches on the Headspace Sampler are set to MPC (page 40).
- 2 Connect the on/off valves to the gas input fittings on the Headspace Sampler (page 41).
- **3** Connect the gas input fittings to a pressure-regulated gas source (page 42).
- **4** Connect the transfer line using a needle connection to a split/splitless inlet (page 43).

#### For EPC installations with a split/splitless inlet:

- 1 Set the flow mode toggle switches on the Headspace Sampler to EPC (page 40).
- 2 Connect the on/off valves to the gas input fittings on the Headspace Sampler (page 41).
- **3** Connect the vial pressurization gas to the GC auxiliary EPC module (page 46).
- **4** Connect the carrier gas and transfer line directly to the split/splitless inlet by splicing into the carrier gas line (page 48).

#### **Alternative installations**

To install the Headspace Sampler on a 4890D or 5890 Series II GC, contact Agilent Service.

### Set the flow mode on the Headspace Sampler

Choose the flow mode for the carrier gas and vial pressurization gas and set the flow mode toggle switches on the headspace sampler.

- Open the lid of the Headspace Sampler. Locate the two tabs near the top of the Headspace Sampler on the left and right sides. Push the tabs towards the back of the instrument and lift the lid. Use caution when opening the lid due to its weight. The lid locks in place when fully opened.
- **2** Set the toggle switches for carrier gas and vial pressurization gas on the underside of the Headspace Sampler lid to the necessary positions. See Figure 9. The factory default setting is MPC.

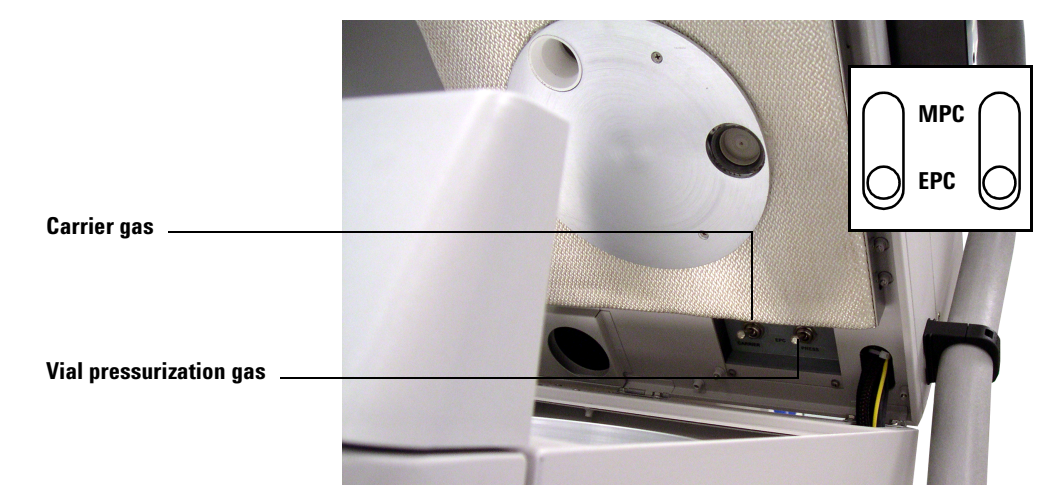

Figure 9 The pressure control toggle switches

### Connect on/off valves to the gas input fittings

Install two on/off valves and tubing on the gas input fittings as shown in Figure 10. The figure shows a connection to the MPC input fittings.

- For **EPC**, use the fittings on the **right**
- For MPC, use the fittings on the left

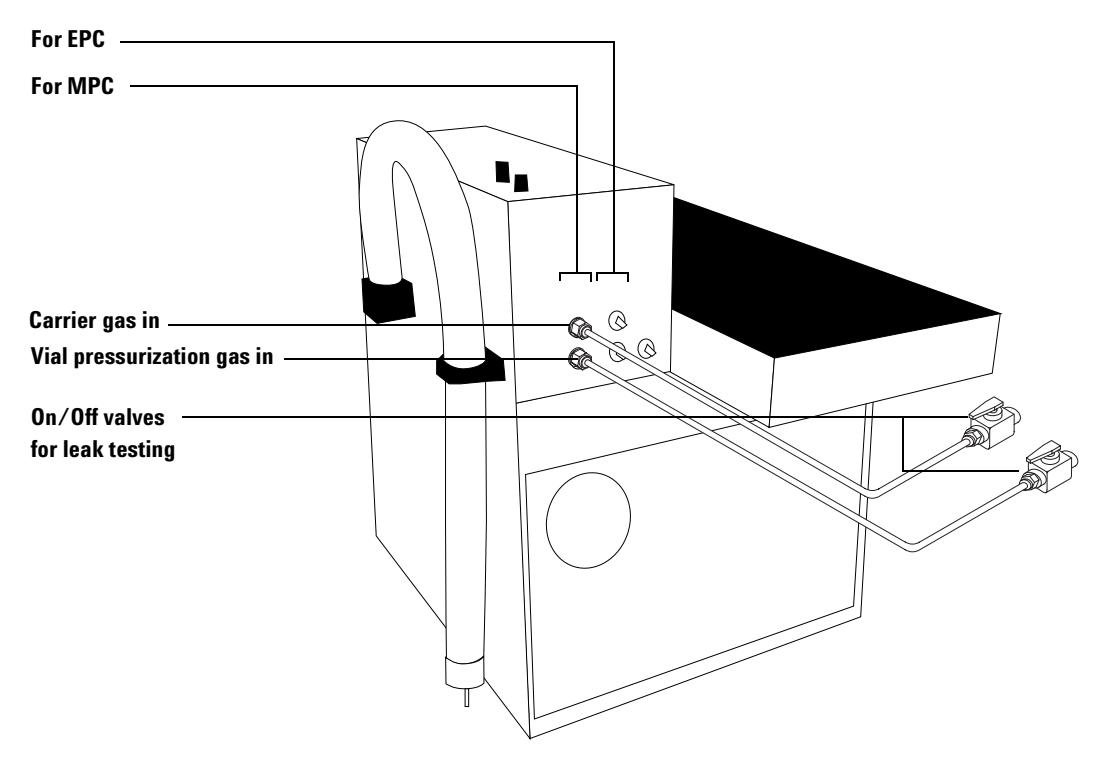

Figure 10 On/Off valves connected

### **MPC** connections

#### Carrier gas and vial pressurization gas connections

If both the carrier gas and vial pressurization gas are MPC, Install a T-fitting to the on/off valves. Run a line from a pressure-regulated gas source to the T-fitting as shown in Figure 11.

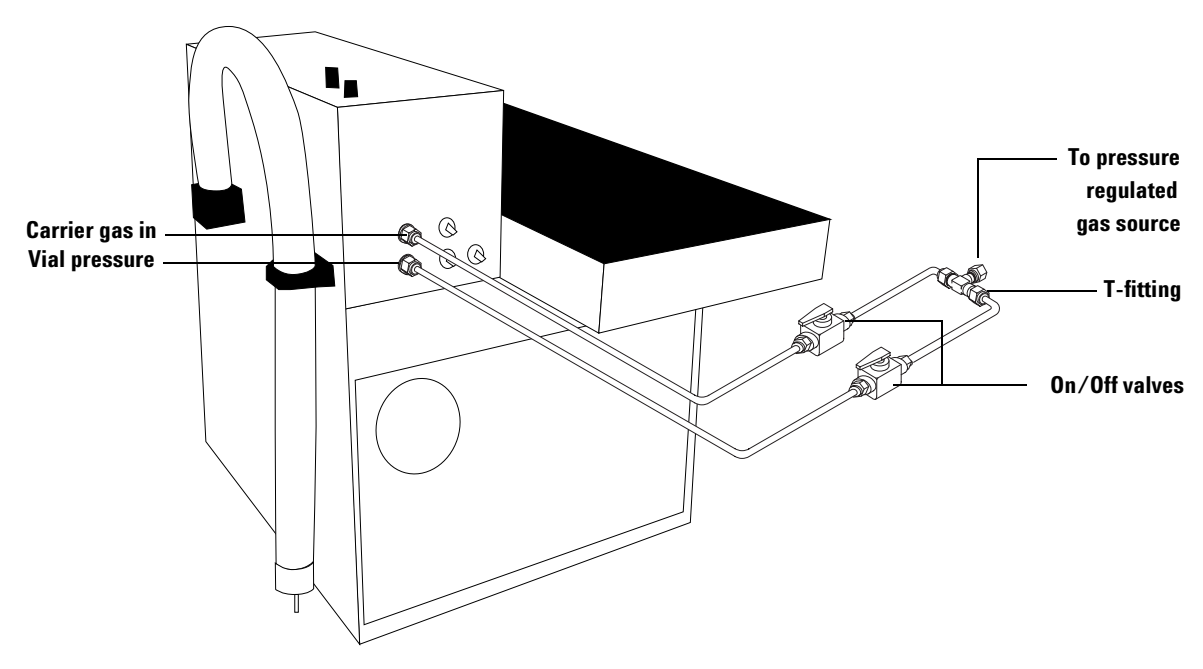

Figure 11 Carrier and vial pressure connections

If only one gas input fitting uses MPC, run a line from a pressure-regulated gas source directly to the on/off valve connected to the MPC gas input fitting.

#### Needle connection from transfer line to a split/splitless inlet

If the Headspace Sampler uses MPC for the carrier gas, the transfer line connects to the GC inlet by a needle passing through the inlet septum.

This system easily converts to normal injection. The installation does not disturb the normal plumbing between the inlet flow module and the inlet. Normal inlet flow reduces to minimize dilution of the headspace sample. Most of the flow through the inlet comes from the sampler.

The Headspace Sampler shipping kit includes a 0.7 mm outer-diameter (od) transfer line needle (part no. 2322590005). This needle is also called a "transfer line terminal." The 0.7 mm od needle is most appropriate for use with the purged/packed inlet and the split/splitless inlet.

A smaller diameter needle (part no. 2322590004) must be used for on-column injection and may be used with other inlets. Order this needle separately.

Follow these steps to connect the transfer line to the GC. This procedure is described for the 6850 GC. Installation is similar for a 6890 GC.

- 1 Install a deactivated direct liner (part no. 5181-8818) in the split/splitless inlet.
- **2** Remove the standard septum nut from the inlet.
- **3** Attach the transfer line to the needle. Use two 7-mm wrenches to tighten it.
- **4** Insert the needle through the strain relief coupling.

**5** Push an 11-mm through-hole septum onto the needle. Carefully remove any pieces of septum cored by the needle. Be sure the needle bore is clear. Figure 12 shows the assembly.

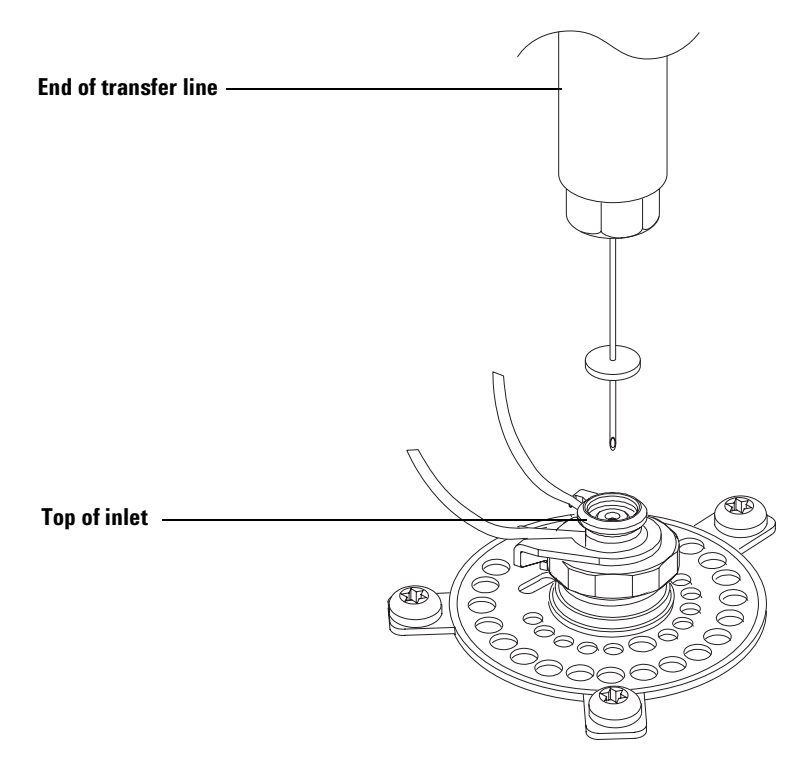

Figure 12 The needle assembly

6 Insert the tip of the needle into the inlet. Force the septum (it is oversized) into the recess in the top of the inlet. See Figure 13 for the assembled view.

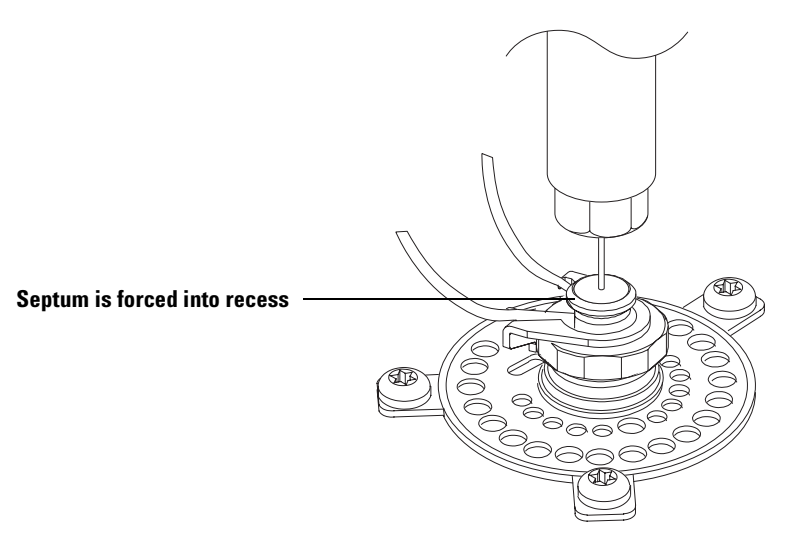

Figure 13 The transfer line attached to the inlet

7 Screw on and tighten the strain relief coupling.

When operating, set a small flow of carrier gas through the inlet using the GC inlet control. Set most of the flow using the flow controller in the Headspace Sampler. Use an electronic flow meter connected to the inlet split vent to verify the actual flow rate.

### **EPC** connections

#### Connect the vial pressurization gas for an EPC setup

An Auxiliary gas channel in the GC supplies vial pressurization gas. The following steps describe installation for a 6890 GC with EPC control of headspace. The installation procedure is similar for a 6850 GC.

- **1** If the GC does not have an Auxiliary EPC module, install the G1940A Headspace Interface Kit. Follow the instructions provided with that kit.
- **2** Install the external sampler interface kit (part no. G1888-60705) into the GC. Follow the procedure for installing onto a back-pressure regulated system.
- **3** Locate the block on the Auxiliary EPC module that connects the three gas outlet tubes for the auxiliary channels to the pneumatics module.
- **4** Remove the screw that holds the block to the pneumatics module. Pull the block free of the module and rotate it so that the frits are on top. See Figure 14.

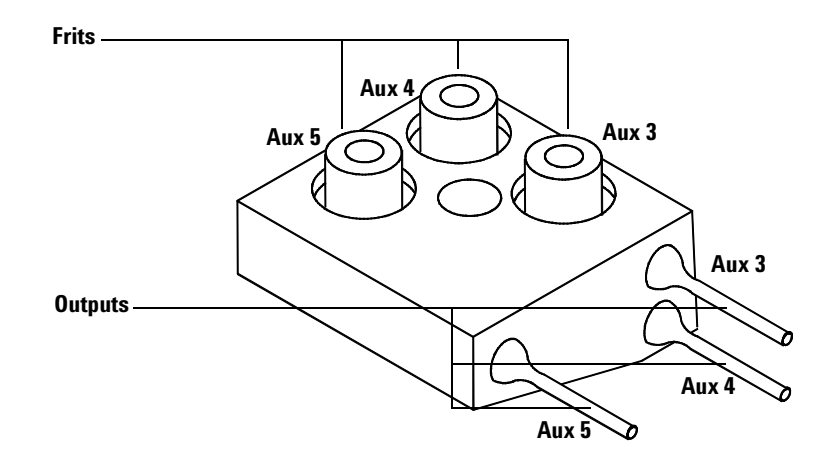

Figure 14 The Auxiliary EPC module gas outlet block

- **5** Choose a channel for the vial pressurization control. Remove that channel's frit from the block. Remove the O-ring that seals the channel.
- 6 Place an O-ring on a zero-resistance brass tube frit (part no. G1570-20540). Place the O-ring/frit combination in the block.
- **7** Reconnect the block to the pneumatics module. Tighten the screw.
- 8 Use tubing and Swagelok fittings to connect the appropriate Auxiliary module output, the bleed weldment, and the VIAL PRESSURE fitting to the on/off valve on the back of the Headspace Sampler as shown in Figure 15. Do not disturb the brass end on the bleed weldment.

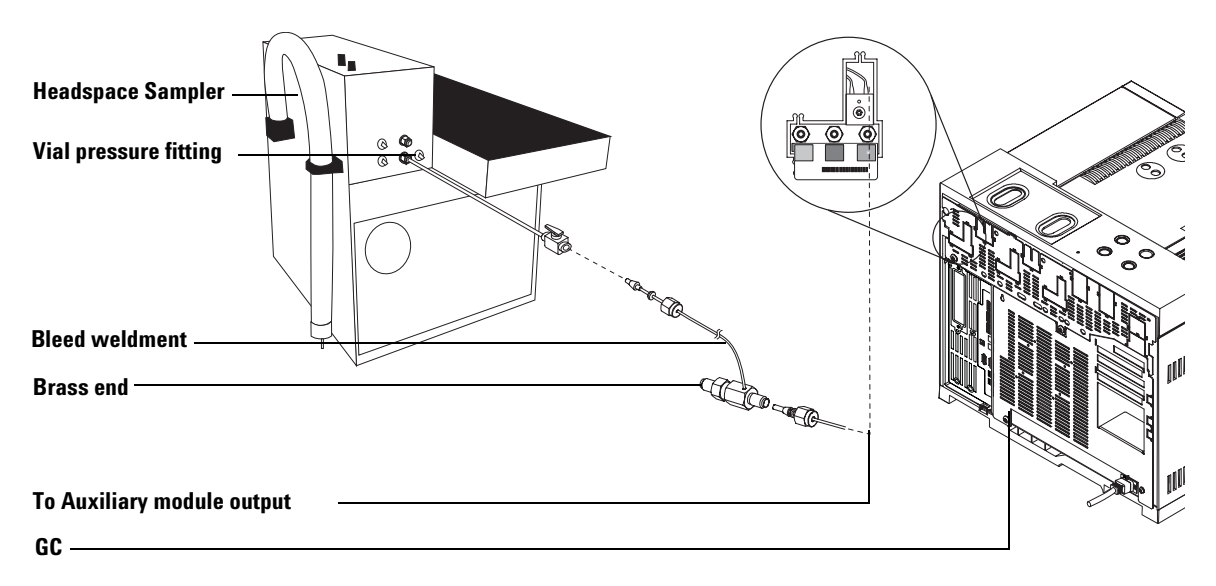

Figure 15 Connecting the Headspace Sampler to the auxiliary module

#### Direct connection from the transfer line to a split/splitless inlet

The GC inlet control channel supplies carrier gas. The following steps describe installation for a 6890 GC with EPC control of headspace. The installation procedure is similar on a 6850 GC.

- **1** Install a split inlet liner (part no. 5183-4647) in the inlet.
- **2** Locate the carrier line to the split/splitless inlet shown in Figure 16.

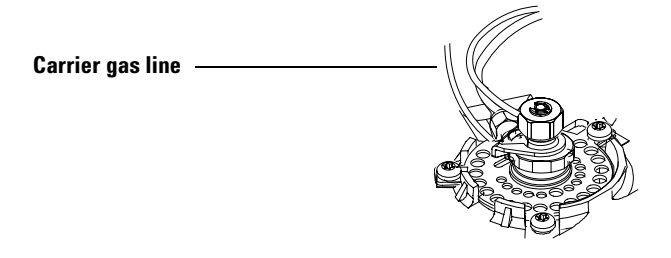

Figure 16 The split/splitless inlet carrier gas line

- **3** Cut the carrier line to the split/splitless inlet about 1 to 2 inches from the inlet body.
  - a Carefully score the circumference of the tubing.
  - **b** Hold the tubing with pliers on each side of the score and flex it until it breaks free.
  - c File the edges until they are smooth.
- **4** Slide the nut onto the inlet side of the carrier line.

**5** Attach a zero-dead-volume (ZDV) union to the short piece of carrier line attached to the inlet as shown in Figure 17.

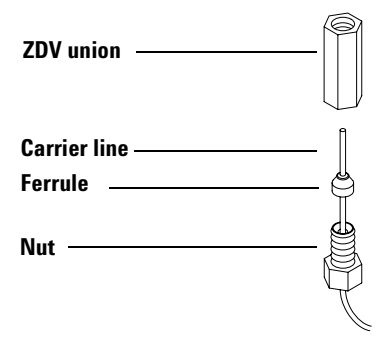

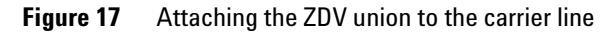

6 Attach the headspace sampler transfer line to the ZDV union. See Figure 18.

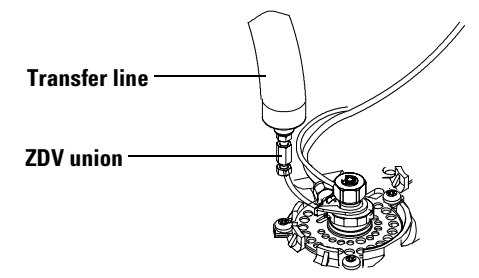

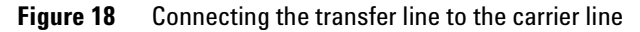

- 7 Use the other ZDV union to connect the free end of the carrier gas line to the length of tubing provided in the shipping kit. Route the tubing out the back of the GC to the rear panel of the sampler.
- **8** Connect the tubing to the CARRIER fitting on the sampler.

### **Control Setup**

### **Connect the control cables**

Connect the remote start/stop cable to the back of the sampler. Be sure to connect the spade lug to the ground screw. Connect the free end of the cable to the GC.

Depending on the setup, other cable connections may be needed. Refer to Table 4 for an overview of cable connections used with the Headspace Samplers.

| Sampler port    | Connect to                  | Part number |
|-----------------|-----------------------------|-------------|
| LAN*            | Hub*                        | 8121-0940   |
| Remote          | 6820, 6850 and 6890 GCs     | G1530-60930 |
| APG Y-cable     | 6890N and 5973N             | G1530-61200 |
| Serial (RS-232) | PC                          | G1530-60600 |
| Remote          | 4890 and 5890 Series II GCs | 35900-60700 |

 Table 4
 Cables for Headspace Samplers

\*Through a network hub or similar connection.

Figure 19 shows some common cabling configurations. These cabling configurations are valid for the G2070AA and G2922AA software set.

Cables

- 1. 8121-0940, Cable, 7.5-m 100-BaseT LAN
- 2. G1530-60930, 2-m APG remote cable, 9-pin male to 9-pin male
- 3. G1530-60600, 2-m RS-232 cable, 9-pin female to 9-pin female
- 4. G1530-61200, 2-m APG Y-cable, two 9-pin male, one 9-pin female
- 5. 8121-1013, USB-DB9 RS-232 adapter cable

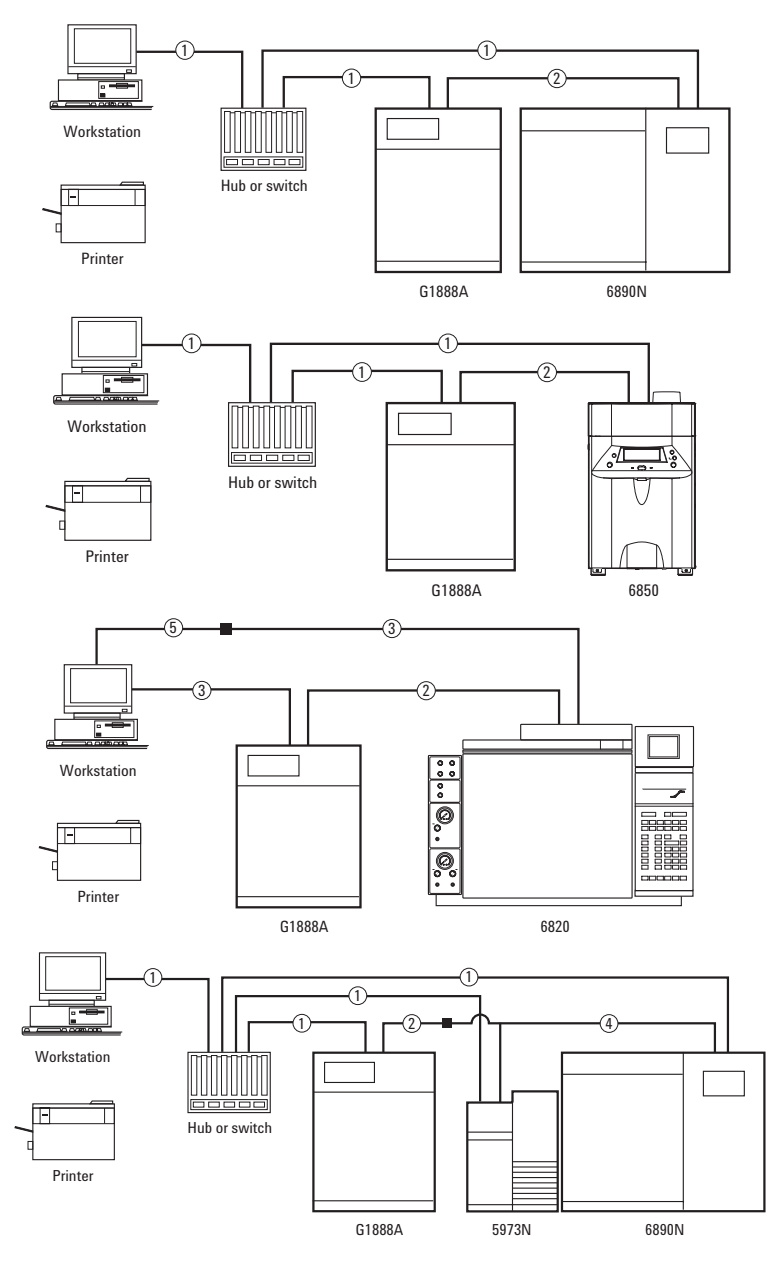

### Figure 19 Common cabling configurations

### Set communication options

If using RS-232 or LAN communications, configure the communications as described below.

#### LAN settings

If the Headspace Sampler is connected to a LAN, set the IP Address, subnet mask, and gateway using the Advanced Functions menu.

- 1 Press the Menu key.
- 2 Scroll down to Advanced Functions. Press Enter.
- **3** Scroll down to LAN Config. and press **Enter** or press . followed by **4** on the numeric keypad.
- **4** The LAN Config. screen is shown in Figure 20. Use the cursor and keypad to enter new values. Press **Enter** to set the value.

|                                   | SET                                              | LAN Config. |
|-----------------------------------|--------------------------------------------------|-------------|
| IP Address<br>Sub Mask<br>Gateway | 10 .1 .1 .105<br>255 .255 .255 .0<br>10 .1 .1 .1 | Running     |

Figure 20 The LAN Config. screen

After configuring the LAN settings, disable the RS-232 port using the Advanced Functions menu.

- 1 Press the Menu key.
- 2 Scroll down to Advanced Functions. Press Enter.
- **3** Scroll down to Enable RS232 and press **Enter** or press . followed by **6** on the numeric keypad.

**4** The Enable RS232 screen is shown in Figure 21. Use the cursor to choose No from the ADV. FUNCT list. Press **Enter**.

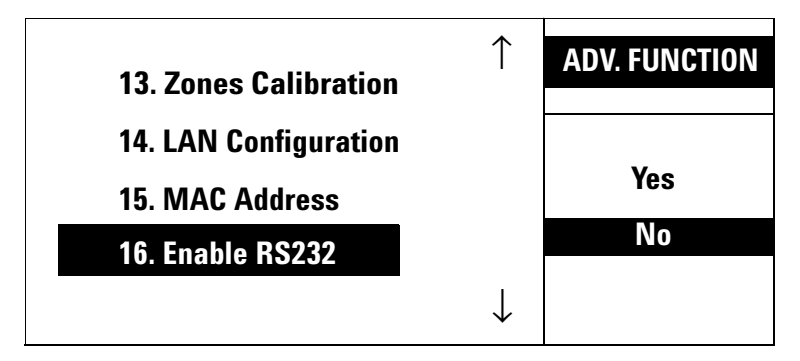

Figure 21 The Enable RS232 screen

Headspace Sampler automatically resets after after disabling the RS-232 port.

#### **Additional RS-232 settings**

If using RS-232 communications with the Headspace Sampler, enable RS-232 capabilities using the Advanced Functions.

- 1 Press the Menu key.
- 2 Scroll down to Advanced Functions. Press Enter.
- **3** Scroll down to Enable RS232 and press **Enter** or press . followed by **6** on the numeric keypad.

**4** The Enable RS232 screen is shown in Figure 22. Use the cursor to choose Yes from the ADV. FUNCT list. Press **Enter**.

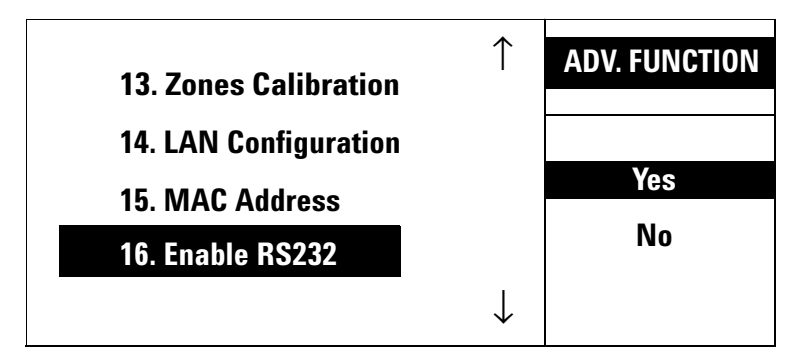

Figure 22 The Enable RS232 screen

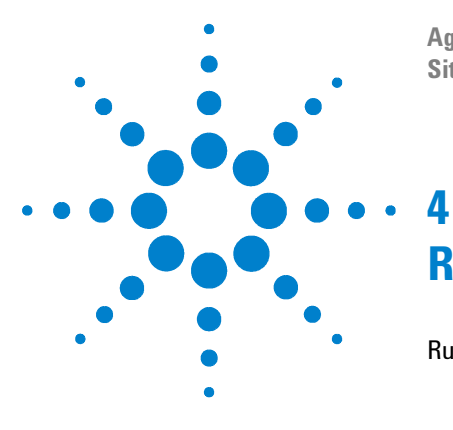

Agilent G1888 Network Headspace Sampler Site Prep and Installation Guide

# **Running Checkout Samples**

Running Checkout Samples 56 Prepare the checkout sample 56 Run the sample 57 6850/6890 GC checkout method 58

This chapter describes the checkout steps for the Headspace Sampler.

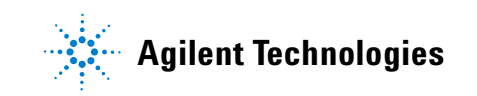

### **Running Checkout Samples**

### Prepare the checkout sample

The checkout sample is three detector-specific compounds in ethanol. The box contains 1 mL of sample and a bottle of  $5-\mu L$  capillary pipettes.

The checkout method calls for a  $5-\mu$ L sample in a 20-mL headspace vial. The default Headspace Sampler vial size is 20 mL. See the Headspace Sampler Operating Manual for instructions to set the vial size if needed.

- **1** Snap the top off the checkout sample ampoule. Transfer the contents to a screw-cap bottle.
- 2 Dispense one capillary pipette
- **3** Hold the pipette with clean tweezers. With the checkout sample bottle and the pipette as close to horizontal as practical, dip the end of the pipette into the sample. See Figure 23

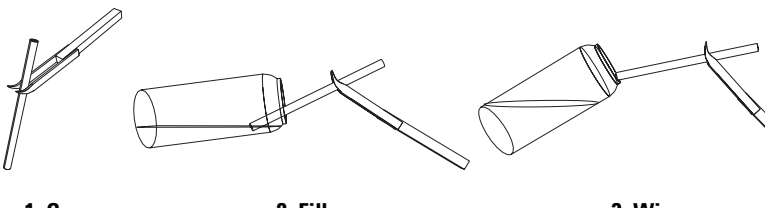

1. Grasp

2. Fill

3. Wipe

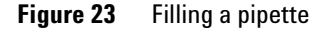

- **4** The pipette will fill by capillary action. When it has filled completely, pull the pipette out of the sample. Wipe the bottom edge of the pipette against the edge of the vial to remove any droplets on the outside.
- **5** Drop the filled pipette into a 20-mL headspace vial. Crimp a cap on the vial.

### **Run the sample**

| 1 | Set the method parameters on the GC and Headspace             |
|---|---------------------------------------------------------------|
|   | sampler. See Table 5 on page 58 for checkout settings or load |
|   | the stored checkout method as described in " $6850/6890$ GC   |
|   | checkout method" on page 58. If needed, install the checkout  |
|   | column and liner.                                             |

- **2** If using MPC, set the carrier gas flow as follows:
  - **a** Set the GC inlet split ratio and column head pressure to the values given in Table 7 on page 61.
  - ${\bf b}~$  Set the split flow to 4 mL/min. The total flow will read 11 mL/min.
  - **c** With an electronic flow meter connected to the GC split vent, turn up the headspace carrier gas flow until the flow rate out the split vent is approximately 80 mL/min. Remove the flow meter. See Figure 24.

NOTE

The GC and Headspace pressure readings should be similar. Record the headspace pressure reading—it can be used to set up future checkout runs.

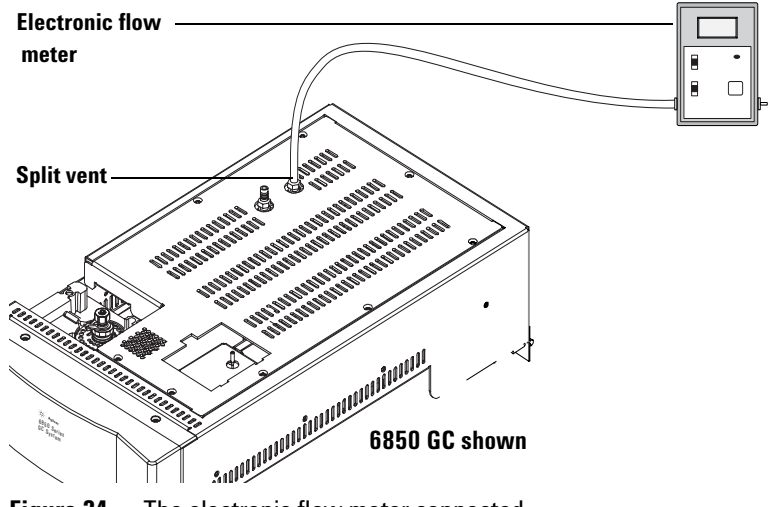

Figure 24 The electronic flow meter connected

**3** Run the checkout sample.

The results should be similar to the chromatograms shown on pages 65 to 68.

### 6850/6890 GC checkout method

#### Load the existing checkout method

The Headspace Sampler ships with a stored method containing the checkout settings. Do the following steps to load the checkout method.

- 1 Press the Menu key.
- **2** Highlight Advanced Functions with the cursor keys. Press **Enter**.
- **3** Use the cursor keys to select Stored Meth. (Advanced Function number 7) and press **Enter**.

**4** The screen shown in Figure 25 appears. Use the cursor keys to select Checkout. Press **Enter**.

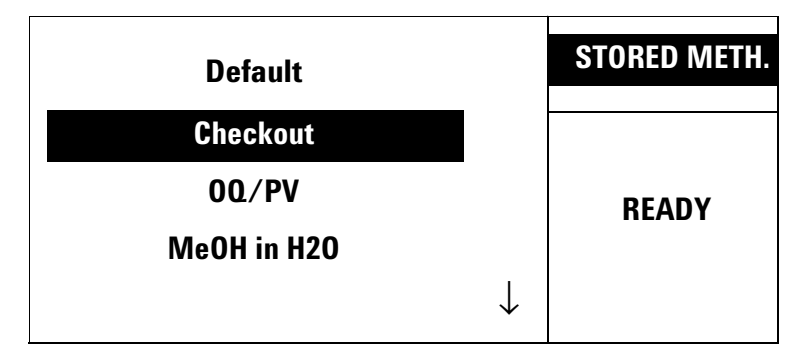

Figure 25 The Stored Method screen

#### Create a new checkout method

If the checkout settings in the stored methods screen are not acceptable, use Tables 5 through 12 and Figures 26 through 29 to create a new Headspace Sampler checkout method. This section covers several inlets and detector types. Use the settings that apply.

 Table 5
 Headspace Sampler settings

| Headspace method          |                                            |
|---------------------------|--------------------------------------------|
| Oven temperature          | 100 °C                                     |
| Valve temperature         | 110 °C                                     |
| Transfer line temperature | 115 °C                                     |
| Loop volume               | 1 mL                                       |
| Vial pressure             | 15 psi (See Table 11 if using EPC control) |
| GC cycle time             | 5.5 min                                    |
| Vial equib time           | 7.0 min                                    |
| Pressurization time       | 0.08 min                                   |

| ······································ |          |
|----------------------------------------|----------|
| Headspace method                       |          |
| Loop fill time                         | 0.5 min  |
| Loop equib time                        | 0.05 min |
| Injection time                         | 1.0 min  |

#### Table 5 Headspace Sampler settings (continued)

#### Table 6GC oven settings

| Oven                |          |
|---------------------|----------|
| Initial temperature | 100 °C   |
| Initial time        | 4.00 min |
| Rate                | 0 (Off)  |
| Maximum temperature | 300 °C   |
| Equilibration time  | 1.00 min |
| Run time            | 4.00 min |

#### Table 7Inlet settings

#### Inlet (volatiles or split/splitless)

| Mode                | Split             |
|---------------------|-------------------|
| Initial temperature | 250 °C (On)       |
| Pressure            | 19.5 psi (On)     |
| Split ratio         | 20:1 (G1289)      |
| Split flow          | 80 mL/min (G1289) |
| Total flow          | 87 mL/min (G1289) |
| Gas saver           | Off               |
| Gas type            | Helium            |
| Liner               | 5181-8818         |

| Column              |                                                                                         |  |
|---------------------|-----------------------------------------------------------------------------------------|--|
| Model number        | 689019091J-413, HP-5 5% Phenyl methyl silicone<br>685019091Z-413E, HP-1 Methyl silicone |  |
| Maximum temperature | 325 °C                                                                                  |  |
| Length              | 30 m                                                                                    |  |
| Diameter            | 320 µm                                                                                  |  |
| Film thickness      | 0.25 μm                                                                                 |  |
| Mode                | Constant flow                                                                           |  |
| Initial flow        | 4.0 mL/min                                                                              |  |
| Initial pressure    | 19.5 psi                                                                                |  |
| Average velocity    | 60 cm/s                                                                                 |  |
| Outlet pressure     | Ambient                                                                                 |  |

#### Table 8Column settings

| Detector<br>parameters | FID                | NPD                   | μECD                         |
|------------------------|--------------------|-----------------------|------------------------------|
| Temperature            | 300 °C             | 300 °C                |                              |
| Hydrogen flow          | 30 mL/min          | 2.0 mL/min            |                              |
| Air flow               | 400 mL/min         | 60 mL/min             | Constant makeup              |
| Mode                   | Constant makeup    | Constant<br>makeup    | 30 mL/min                    |
| Makeup flow            | 25 mL/min          | 8 mL/min              | Nitrogen or<br>argon/methane |
| Makeup gas<br>type     | Nitrogen or helium | Nitrogen or<br>helium |                              |
| Flame                  | On                 |                       | On                           |
| Electrometer           | On                 | On                    |                              |
| Lit offset             | 2.0                |                       |                              |
| Adjust offset          |                    | 30                    |                              |
| Bead                   |                    | On                    |                              |
| Equilibration<br>time  |                    | 0                     |                              |

 Table 9
 Detector settings (FID, NPD, µECD)

| 5973 MSD unique parameters                |                                                                |
|-------------------------------------------|----------------------------------------------------------------|
| Column                                    | 6890/5973A MSD 19091S-433, HP-5MS 5% Phenyl<br>methyl siloxane |
| Solvent delay                             | 3 min                                                          |
| Run time                                  | 6.5 min                                                        |
| Headspace event time for<br>GC cycle time | 7 min                                                          |
| Scan range                                | 45 to 300                                                      |
| Method used                               | Atune file                                                     |
| Inlet pressure                            | 12 psi                                                         |
| Column flow                               | 1.1 mL/min with foreline reading of 60                         |
| Split ratio                               | 80:1                                                           |
| Injector                                  | External device                                                |

Use the settings given in Table 11 when using a GC with EPC control.

### Table 11 GC Aux pressure settings for EPC control

| Aux Pressure 3 (for vial pressurization on G1888A) |             |  |
|----------------------------------------------------|-------------|--|
| Gas type Helium                                    |             |  |
| Initial pressure                                   | 15 psi (On) |  |
| Initial time                                       | 0 min       |  |
| Rate                                               | 0 (Off)     |  |

| Table 12 Checkout sample |
|--------------------------|
|--------------------------|

| Checkout sample |                                                      |
|-----------------|------------------------------------------------------|
| Туре            | Headspace OQ/PV Standard                             |
| Part number     | 5182-9733                                            |
| Size            | 5 $\mu L$ (by micro-pipette) in 20-mL headspace vial |

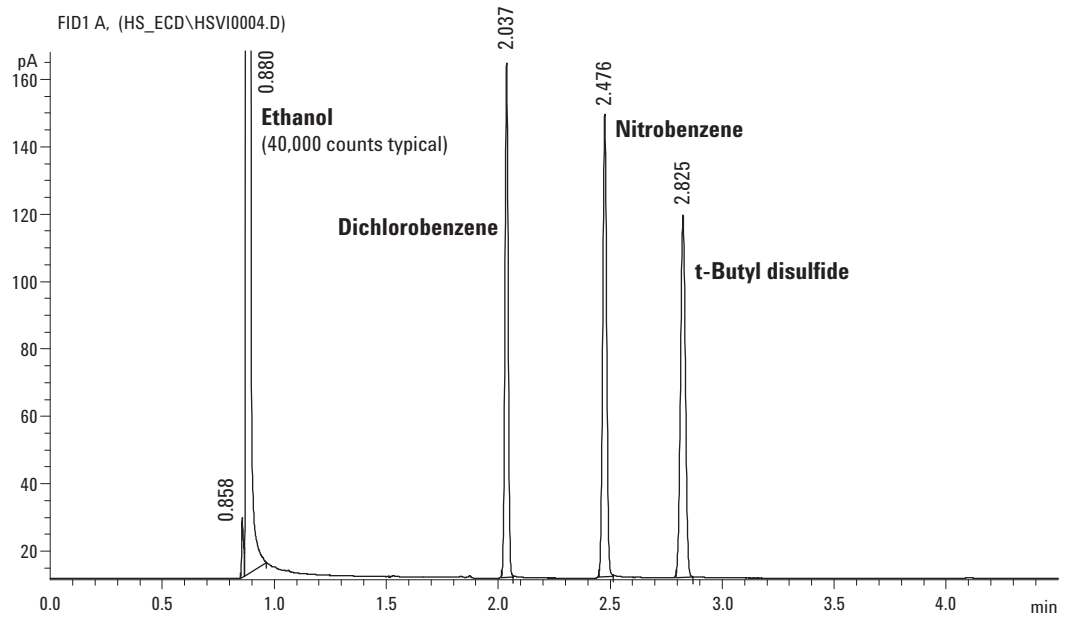

Figure 26 FID checkout chromatogram

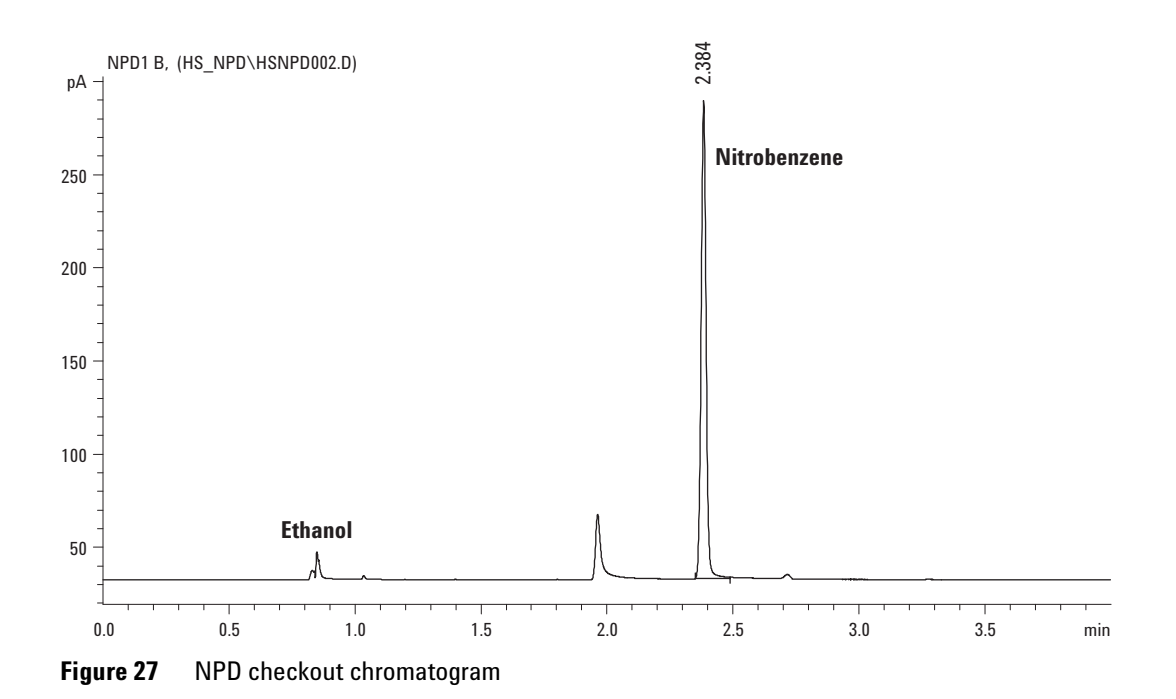

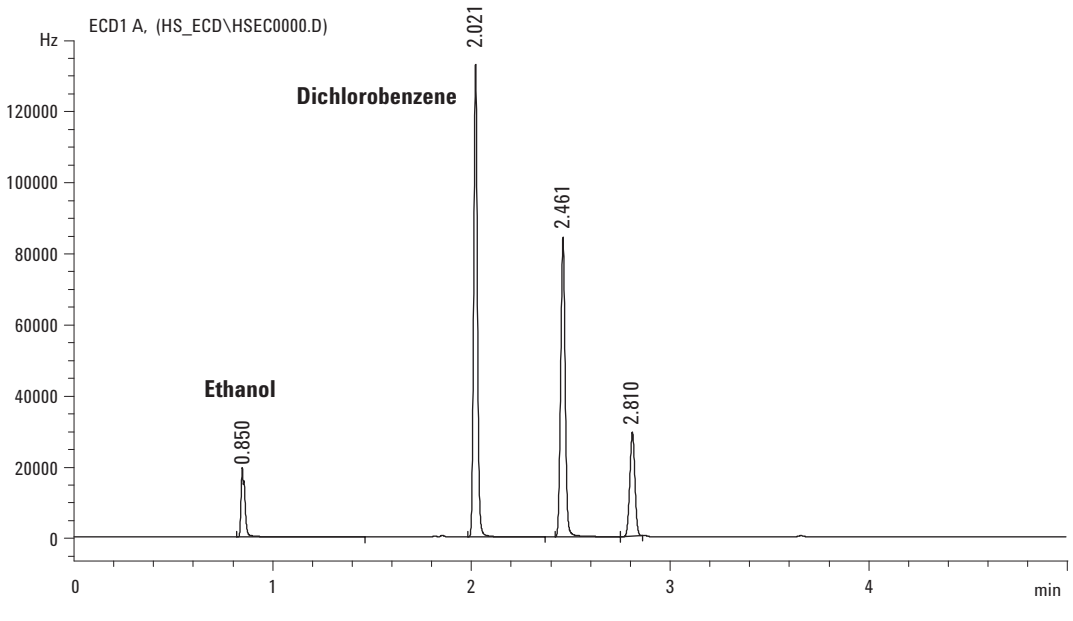

Figure 28 µECD checkout chromatorgram

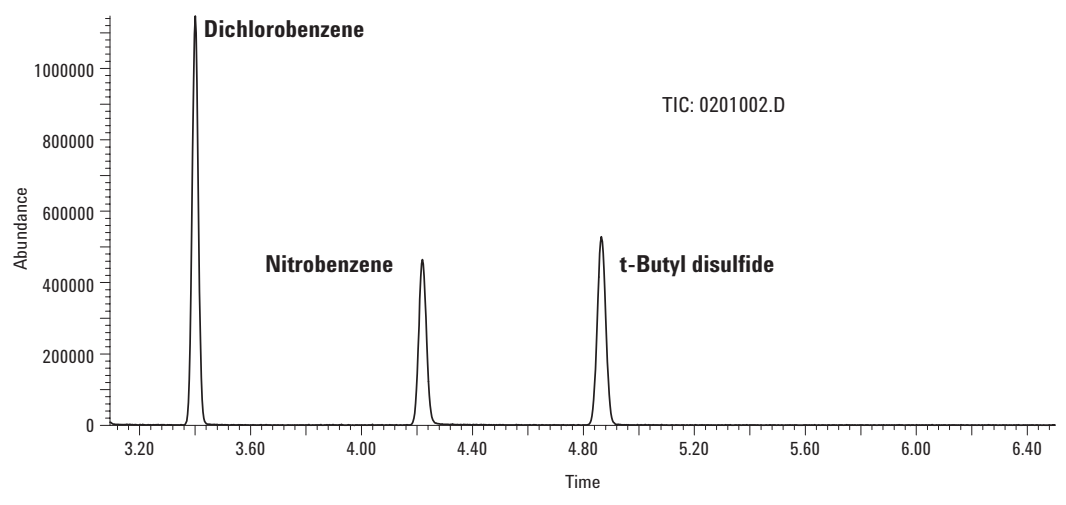

Figure 29 MSD checkout chromatorgram

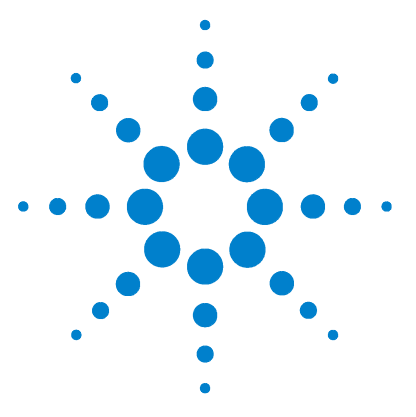

Agilent G1888 Network Headspace Sampler Site Preparation and Installation

## A Connecting a Swagelok Fitting

Preparation 70 Procedure 71

This chapter describes proper Swagelok connections.

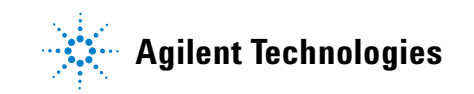

## **Preparation**

### **Objective**

To make a leak-free tubing connection that can be taken apart without damaging the fitting

### **Materials needed**

- 1/8-inch (or 1/4-inch, if used) preconditioned copper tubing
- 1/8-inch (or 1/4-inch, if used) Swagelok nuts
- Front and back ferrules
- Two 7/16-inch (for 1/8-inch nuts) or 9/16-inch (for 1/4-inch nuts) wrenches

### Procedure

**1** Place a Swagelok nut, back ferrule, and front ferrule to the tubing as shown in Figure 30.

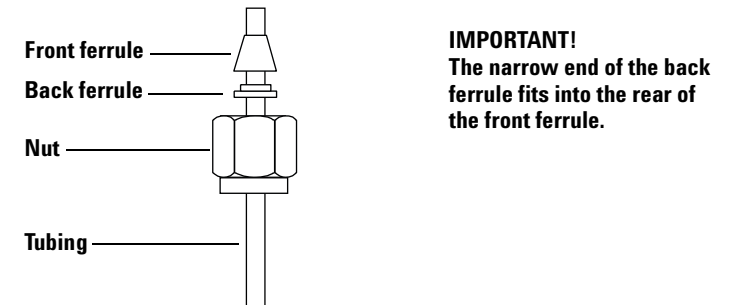

Figure 30 Swagelok nuts and ferrules

2 Clamp a stainless steel plug or similar fitting in a bench vise.

CAUTION

Use a separate stainless steel fitting in a vise for initial tightening of the nut. Do not use an inlet or detector fitting. Strong forces are required to properly set the ferrules, and damage to an inlet or detector fitting is very costly to repair.

- **3** Push the tubing into the stainless steel plug (Figure 31).
- **4** Make sure that the front ferrule is touching the plug. Slide the Swagelok nut over the ferrule and thread it onto the plug.

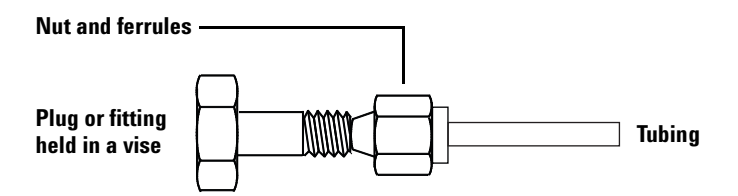

Figure 31 Assembling the fitting

5 Push the tube fully into the plug, then withdraw it approximately 1 to 2 mm. Finger-tighten the nut (Figure 32).

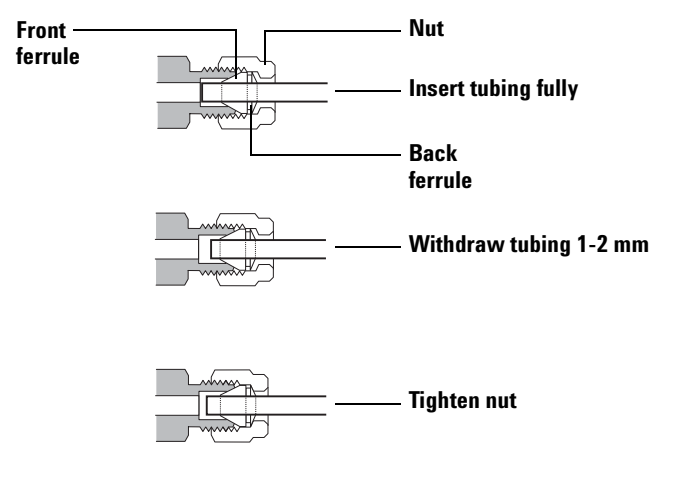

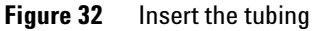

6 Mark the nut with a pencil line (Figure 33).

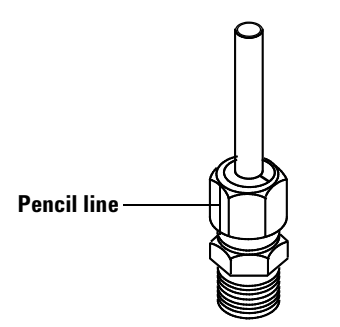

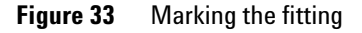

7 For 1/8-inch Swagelok fittings, use a pair of 7/16-inch wrenches to tighten the fitting 3/4 of a turn (Figure 34).
For 1/4-inch fittings, use a pair of 9/16-inch wrenches to tighten them 1-1/4 turn (Figure 34).
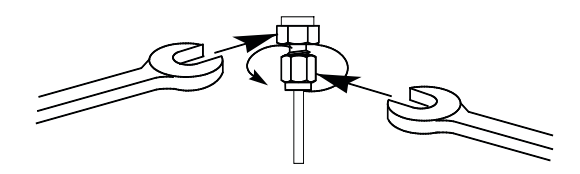

Figure 34 Final tightening

- 8 Remove the plug from the fitting. To connect the tubing, with nut and ferrules, to another fitting, finger-tighten the nut, then use a wrench to tighten it 3/4 of a turn (1/8-inch fittings) or 1-1/4 of a turn (1/4-inch fittings).
- **9** A correctly-swaged connection is shown in Figure 35. Note that the end of the tubing in a correctly-swaged fitting is not crushed and does not interfere with the action of the ferrules.

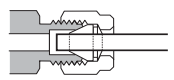

Figure 35 Completed fitting

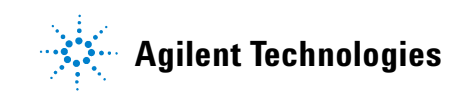

© Agilent Technologies, Inc. Printed in USA, March 2004

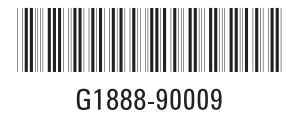